# 初級中国語(読解・会話)メディア教材の利用方法(学生用)

愛知淑徳大学 全学中国語教育運営委員会 2020年4月

# メディア教材のアドレス

下記のリンクからメディア教材へアクセスできる。

http://aasa.mydns.jp:8080/kansei/asu.html

下の図1が得られる。

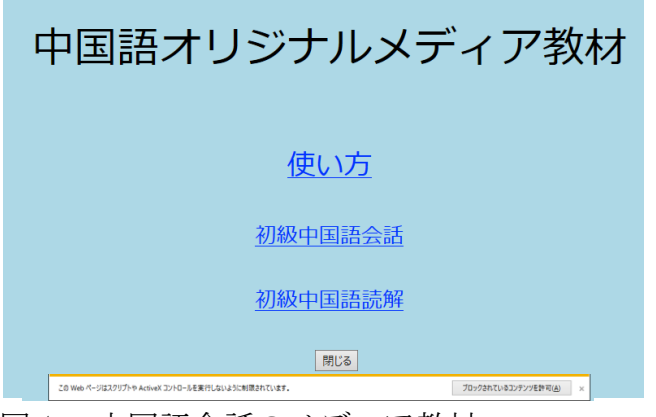

図1 中国語会話のメディア教材

要注意:図1に入った後も使えない場合がある。使えない場合は図2が出てくるが、図3の四角をクリックすると使えるようになる。

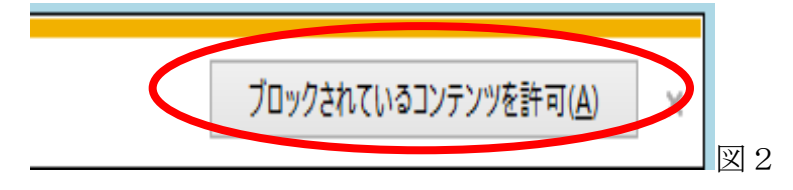

図1から、各課を選択すると、図3が表示される。

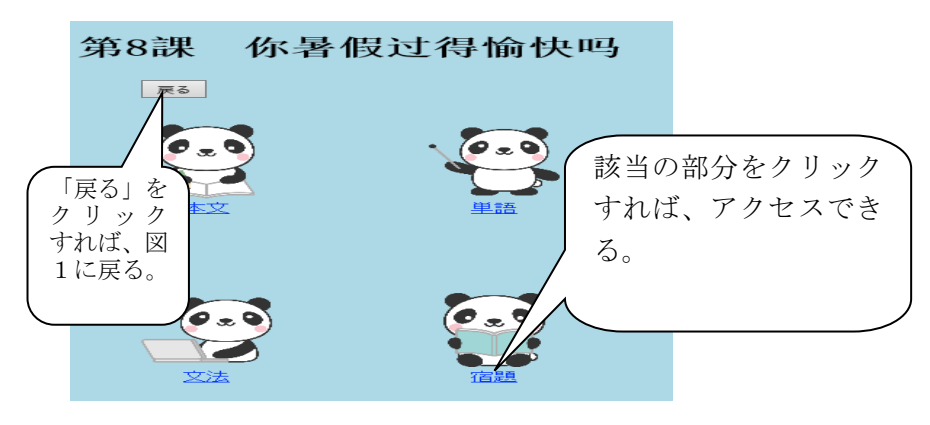

図3 会話8課の内容

### ● 本文の使い方

図3の「本文」をクリックすれば、本文の画面に移る。(図4・図5を参照)

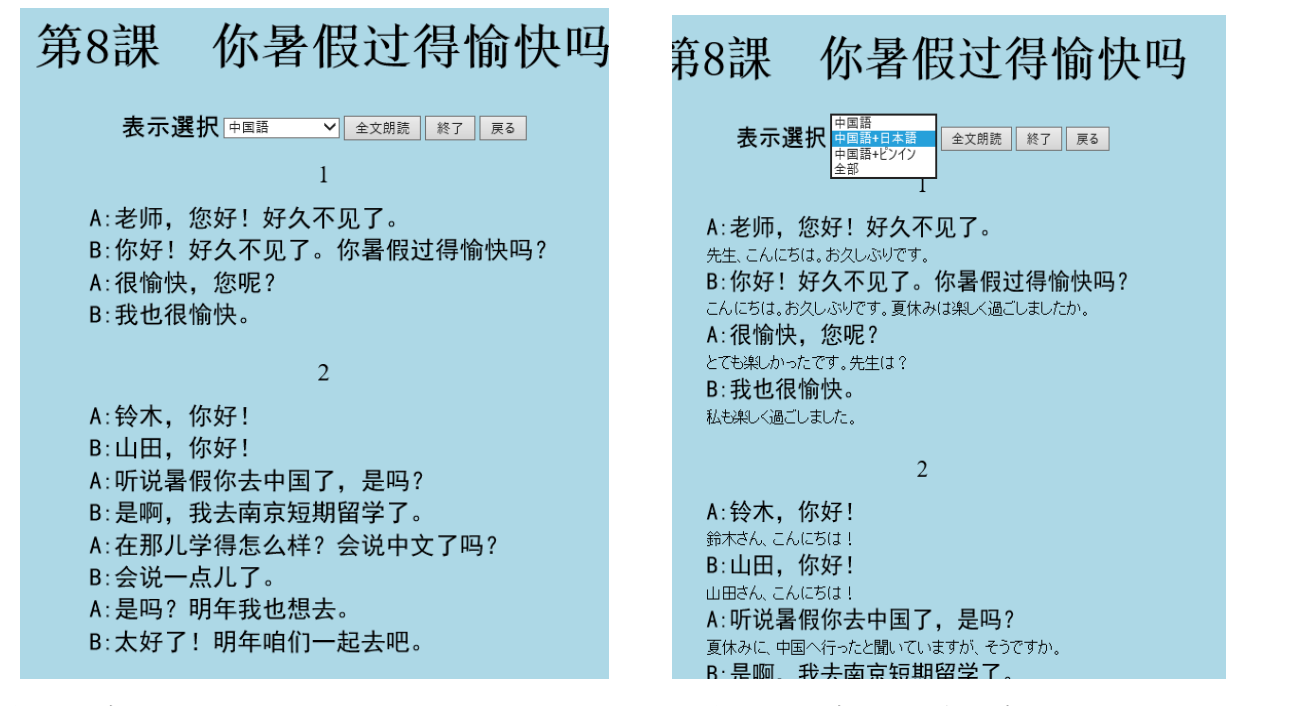

図4 本文の画面

図5 日本語訳のある本文の画面

#### 図4に表示してあるボタンの説明:

「表示選択」で、本文の日本語訳やピンインを出すことができる(図4・5を参照)。 「全文朗読」で、本文の録音を聴ける(図6を参照)。 「終了」で、本文録音の再生を止められる。 「戻る」で、図3に戻る。

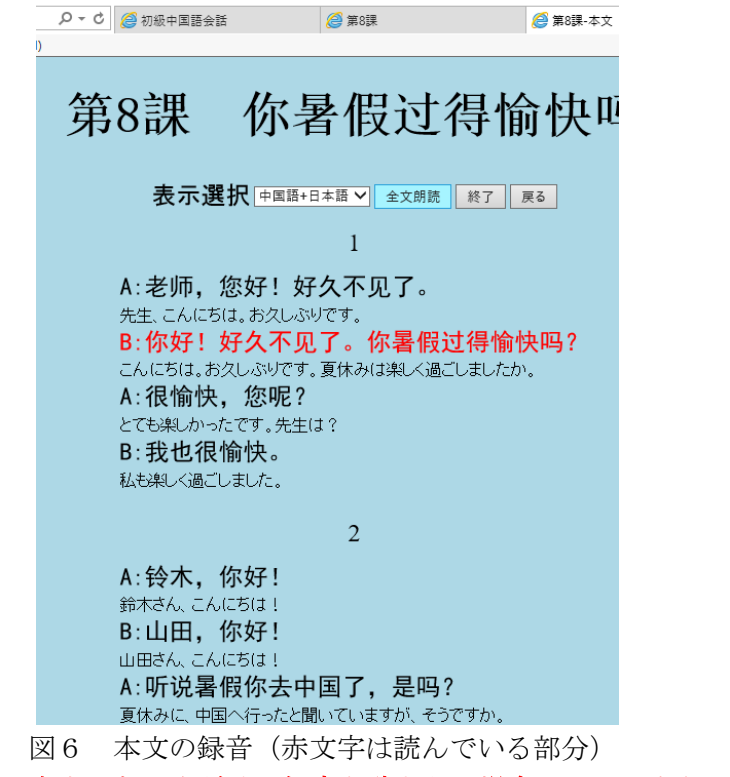

注:本文のある文だけの録音を聴きたい場合は、その文をクリックすれば録音が聞ける。

#### ● 単語の使い方

本文の使い方と同じで、図3の「単語」をクリックすればいい。ただ補充単語のある課もあるので、「補充単 語」をクリックすると、補充単語の勉強に入る。

3) 文法の使い方

図3の「文法」をクリックすれば、図8の画面に入る。見たい文法項目をクリックすると図9に入る。

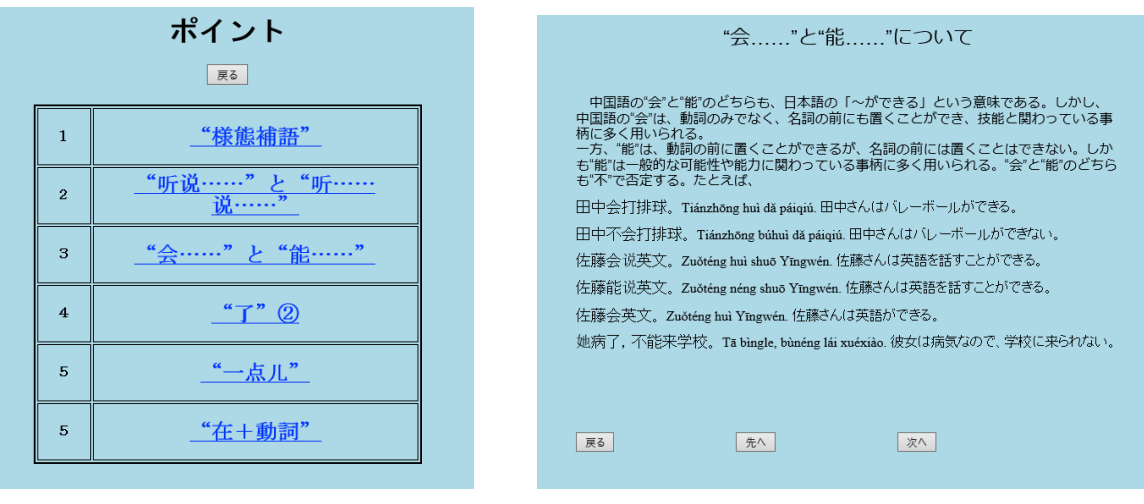

図8 文法項目

図9 文法の説明

図9の「次へ」をクリックすれば、次の文法ポイントの説明に入る。「先へ」をクリックすれば、前の文法ポイントの説明に戻る。「戻る」をクリックすれば、図8になる。

# ● 練習方法

#### ① 中国語モバイル教材のログイン方法

上記のログイン用のリンクからログインしてください。

図 10 のように、学生番号の欄に学籍番号を入力し、パスワードの欄に初期パスワード(担当教員配布)を入 力してください。

| 学生番号:   |      |
|---------|------|
| パスワード : |      |
|         | ログイン |

図 10 ロクイン画面

# ② 中国語モバイル教材の操作手順

- 1. 初期パスワードの変更(図11を参照)(初回のみ必要)
- 2. 科目を選択する (図 12 を参照)
- 3. 提出する課に入る(図13を参照)

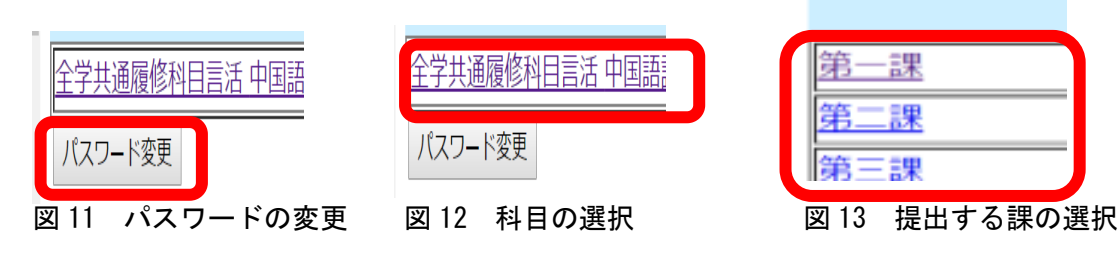

- 4. 提出状況を確認する (図 14 を参照)
- 担当教員を選択する(図15を参照)
- 6. 学籍番号を入力する(図16を参照)

注:パスワードが忘れた場合、担当教員に確認すること

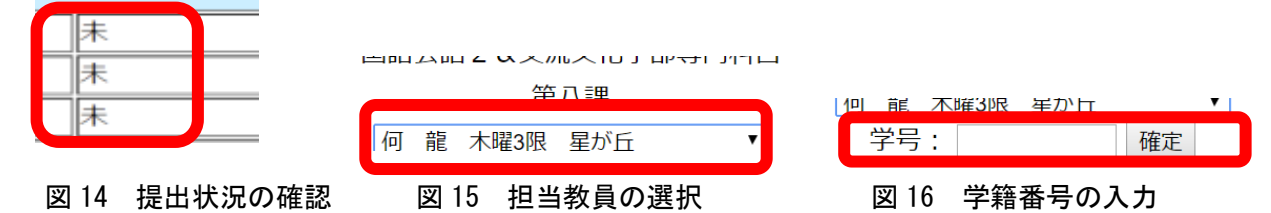

#### 3) 宿題の提出方法

#### 1. "拼音"の入力

例えば、Shítángの場合、shi2ta2ngを入力してから「確認」ボダンを押す。

#### 2. 選択問題

各選択肢の前に○がある。正解と思うところにクリックすると●が出て「確認」ボダンを押す。

#### 3. 並び替え問題

正しい順序に、各単語をクリックする。クリックした単語は赤文字となり、全部クリックしたら「確認」ボ ダンを押す。途中クリックし間違ったら、「やり直し」ボダンを押してもう一度やり直す。

#### 4. 記入式問題(翻訳、間違い訂正、穴埋めなど)

問題のところに、入力欄があり、そこに中国語を入力する。

#### 5. 録音を聞いて回答する問題

図 17 のように、録音が自動的に流れてくる。問題の指示に従って回答する(2選択問題と4記入式問題の 回答方法と同じ)。もう一度聞きたい場合は、再生ボタン・をクリックする。

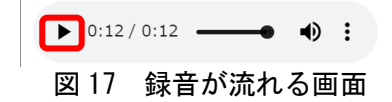

# ④ 宿題提出の確認

宿題の提出が完了すると、図18の画面になるが、必ず画面を閉じる。

| おめでとうござ | います。        |
|---------|-------------|
| 本課の宿題提出 | はすべて完了しました。 |
| 画面を閉じてく | ださい。        |
|         | 戻る          |

#### 図 18 宿題提出完了の場面

## ● 中国語モバイル教材の問題についての問い合わせ先

不明な点や質問があれば、下記のメールアドレスに、メールでお問い合わせください。

# <u>cec@asu.aasa.ac.jp</u>

メールには、下記のことを必ず書いてください。

①授業名②担当教員の名前③自分の名前と学籍番号④質問の内容⑤質問にあたるモバイル教材の写真(何課が分かるもの)